## PayPal 新用户注册活动指导手册

2021年7月23日至10月15日,通过专属活动页面新注册 PayPal 个人账户,并同时绑 定卡号以 62 开头银联卡的用户,即可在其 PayPal 钱包中获得一张价值 10 美元的 PayPal 美元购物券。

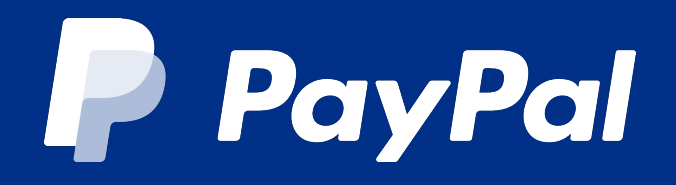

\*活动最终解释权归 PayPal 所有。

### (一) 第一步:注册 PayPal 个人账户,并绑定卡号以62开头银联卡

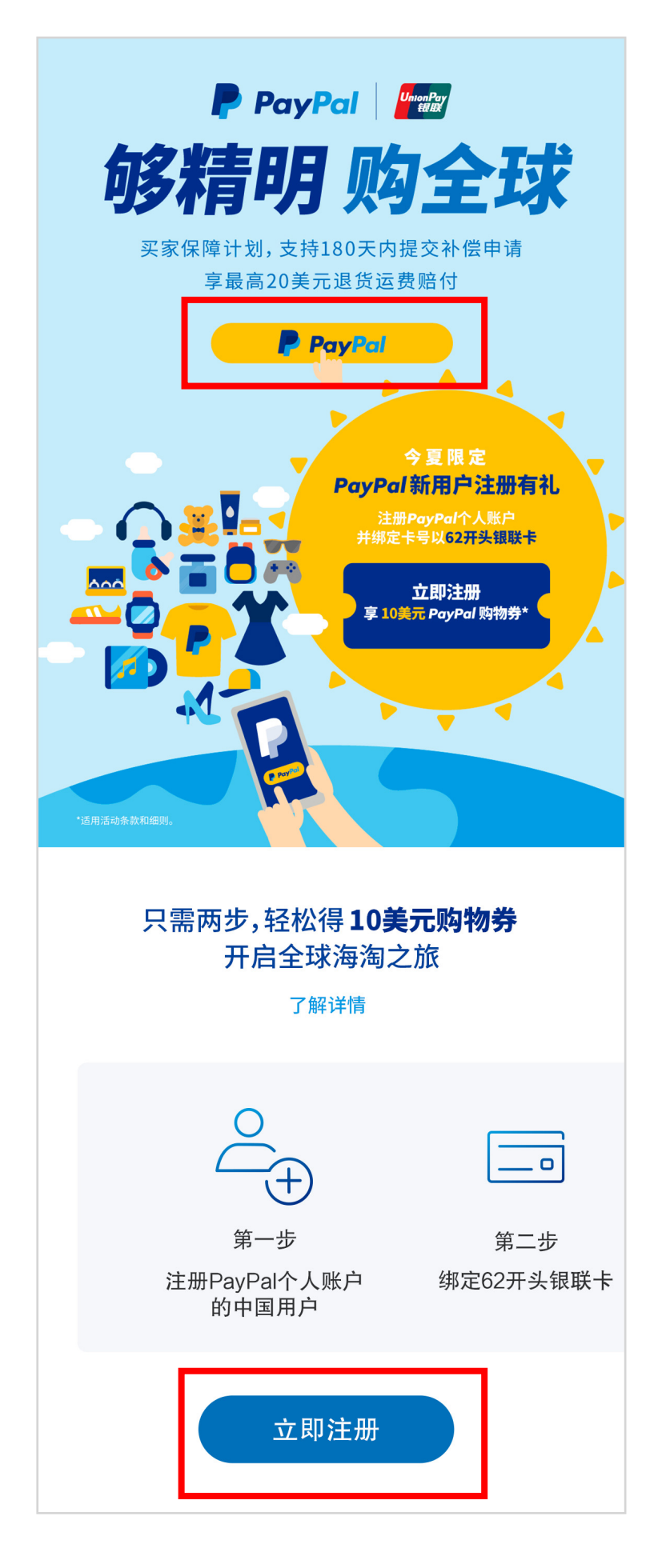

进入活动页面 点击 PayPal 按钮或页面下 方的"**立即注册**"

| 大小           | 🔒 paypal.com | ථ            | <b>大</b> / | n 🔒 paypal                                      | .com උ                                                        |
|--------------|--------------|--------------|------------|-------------------------------------------------|---------------------------------------------------------------|
|              | <b>P</b>     | 登录           |            | P                                               |                                                               |
| 注册PayPal账户   |              |              |            | 添加您的地址                                          |                                                               |
| 轻松实现收付款      |              |              | 使用账单地址     |                                                 |                                                               |
| 电子邮件         |              |              | E<br>1     | 国籍<br>中国                                        | $\checkmark$                                                  |
| 姓            |              |              | L          | 出生日期                                            |                                                               |
| 名            |              |              | I I        | 谢份证件类型<br>身份证                                   | $\checkmark$                                                  |
| 创建您的PayPal密码 |              |              | Ĩ          | 身份证件号码                                          |                                                               |
| 确认您的PayPal密码 |              |              |            | 保持登录状态,结账更快<br>接收PayPal发送的促销和<br>此设置。           | e捷 😯                                                          |
|              | 简体           | 中文   English |            | ) 您确认您已阅读、同意并<br>隐私政策,且您已年满18<br>这些规则。<br>同意并创建 | 接受PayPal <mark>用户协议</mark> 和<br>3周岁。您同意在线接收<br><sup>國账户</sup> |

填写有效的个人邮箱或手机号码 选择"**下一步**" 通过验证码完成验证

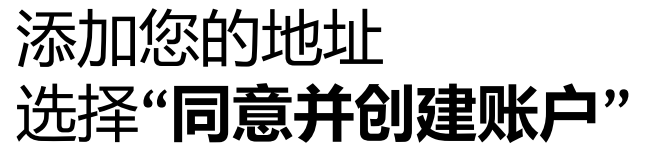

| 大小           | A paypal.com | S           |
|--------------|--------------|-------------|
|              | P            |             |
|              | 关联卡          |             |
|              | •••          |             |
| 借记卡或信用-      | 卡卡号,卡号以62开头  |             |
| 卡类型<br>选择卡类型 |              | $\sim$      |
| 有效期限         |              |             |
| 安全代码         |              | 274 274 277 |
| 账单地址         |              | $\sim$      |
|              | 关联卡          |             |
|              | 改为关联银行账户     |             |

填写您的卡片信息 关联卡号以 62 **开头的银联卡** 选择"**关联卡"** 

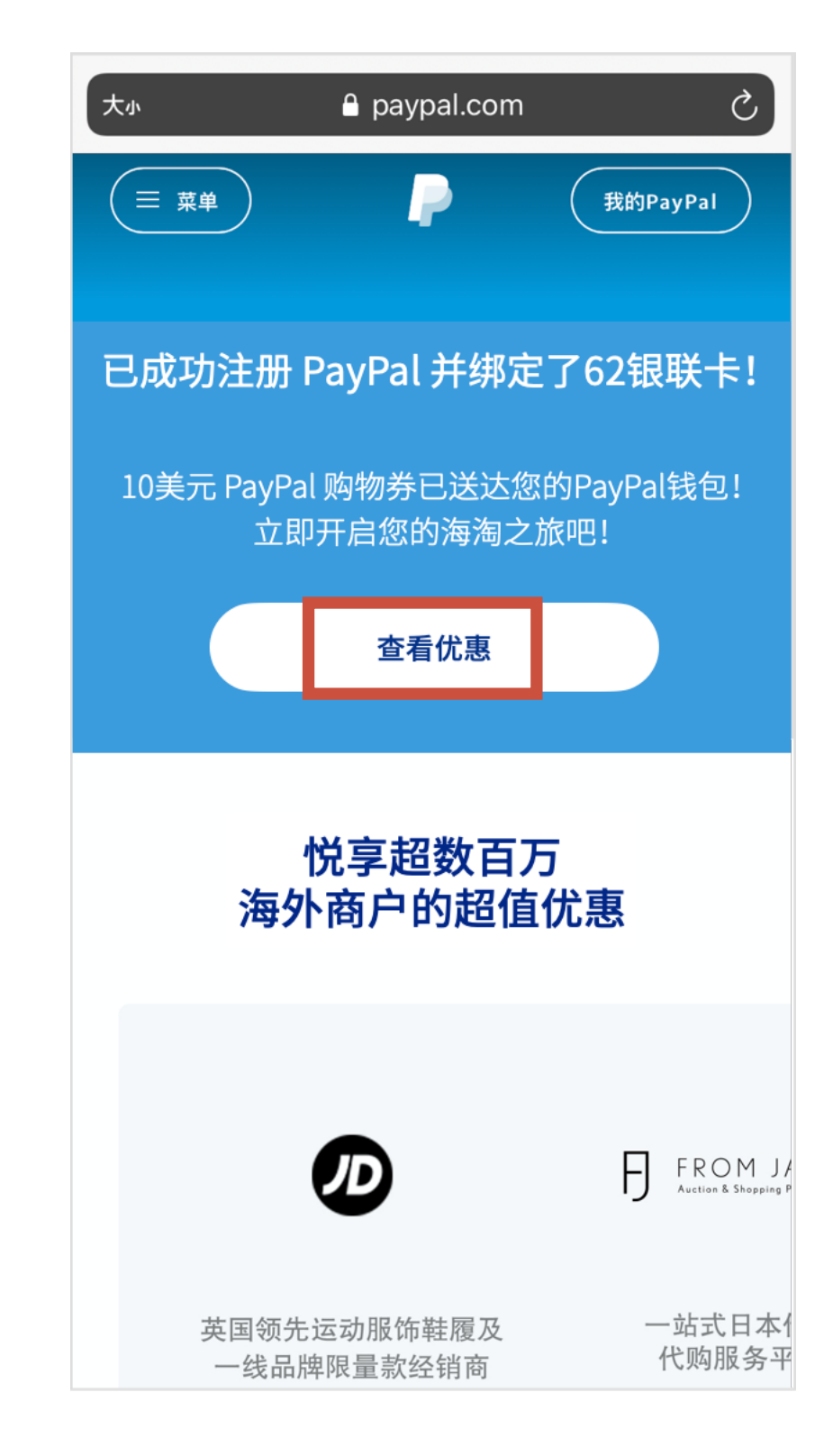

恭喜您成功参与PayPal新用户注册活动! 您的 10 美元 PayPal 购物券已经到账 PayPal钱包

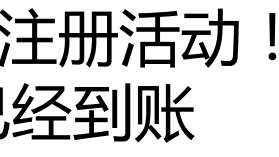

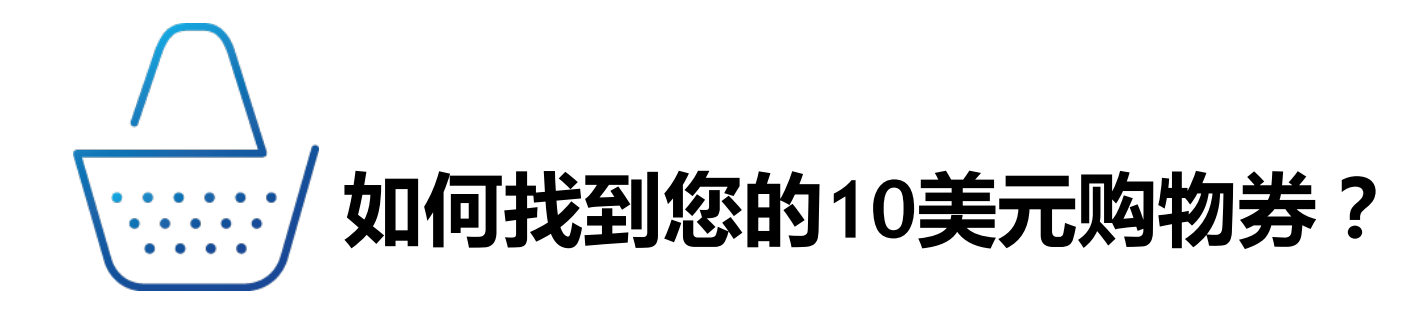

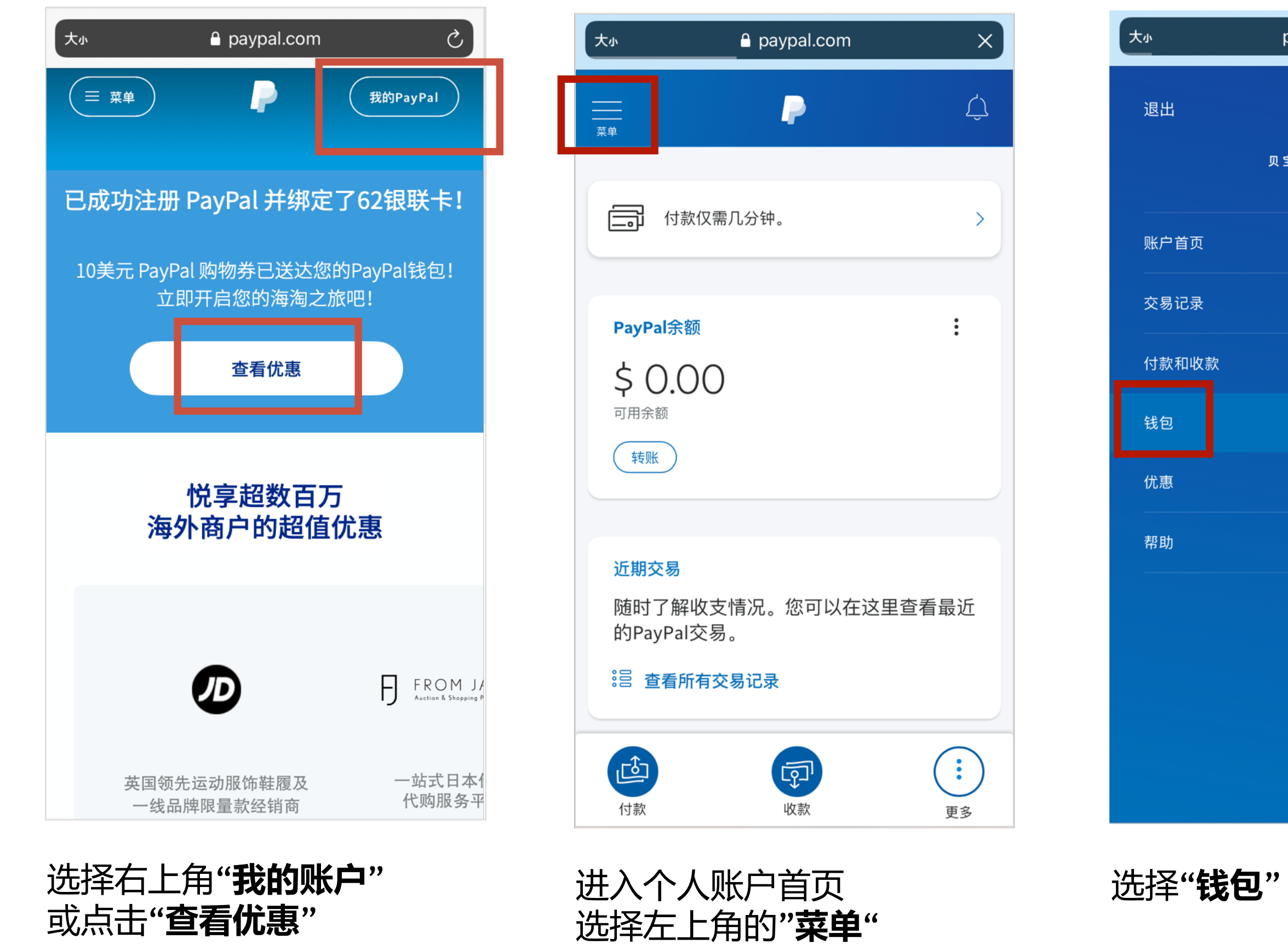

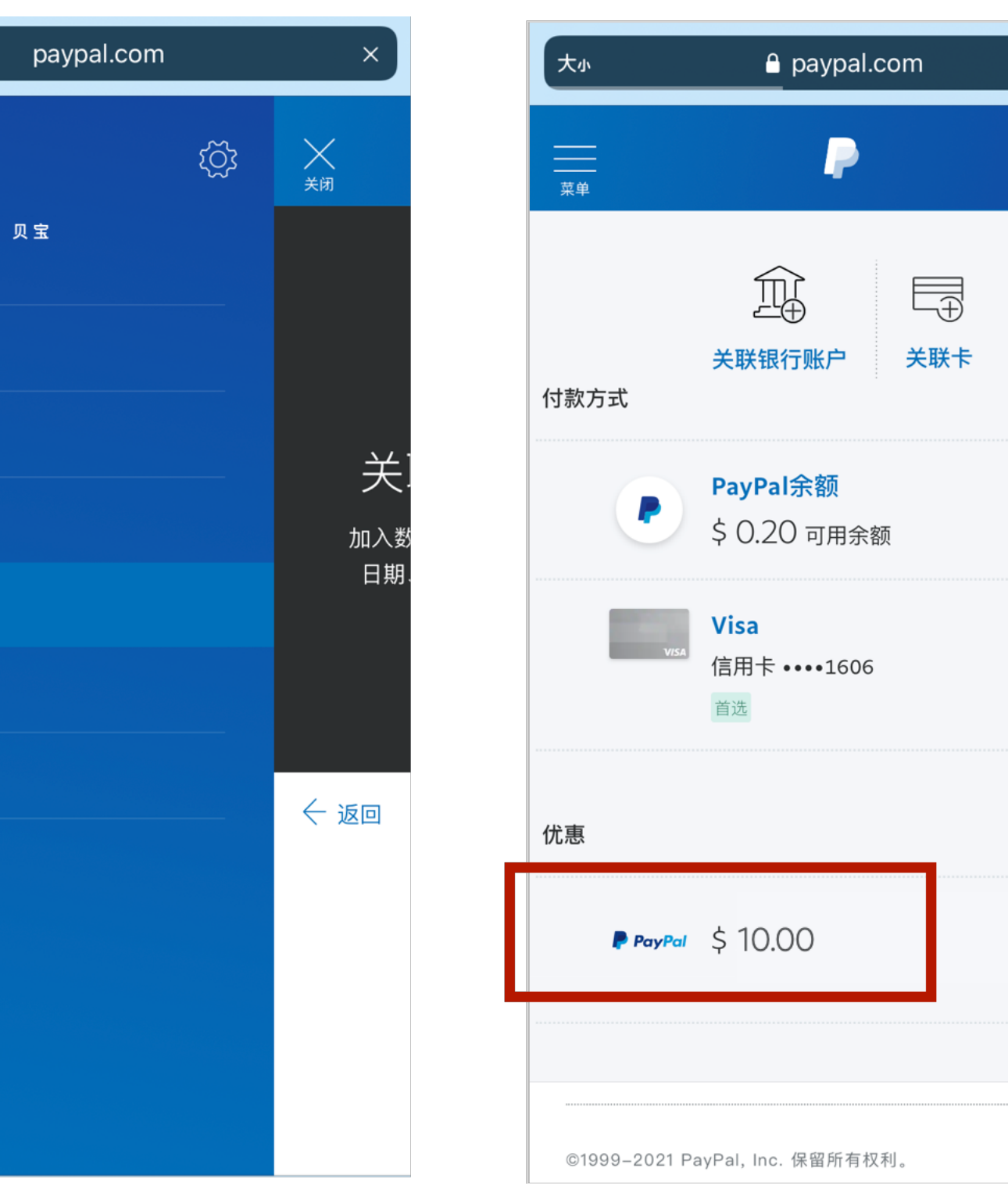

# PayPal余额 よのこの可用余额 しこの可用余額 「「日市キ・・・・1606 正述 休恵 (作息 \* PayPal \* 10.00 \* 1999-2021 PayPal, Inc. 保留所有权利。

Х

Ŷ

#### 10美元 PayPal 购物券将出现在您的"优惠"下方

#### ) 第二步:使用10美元PayPal购物券,完成付款

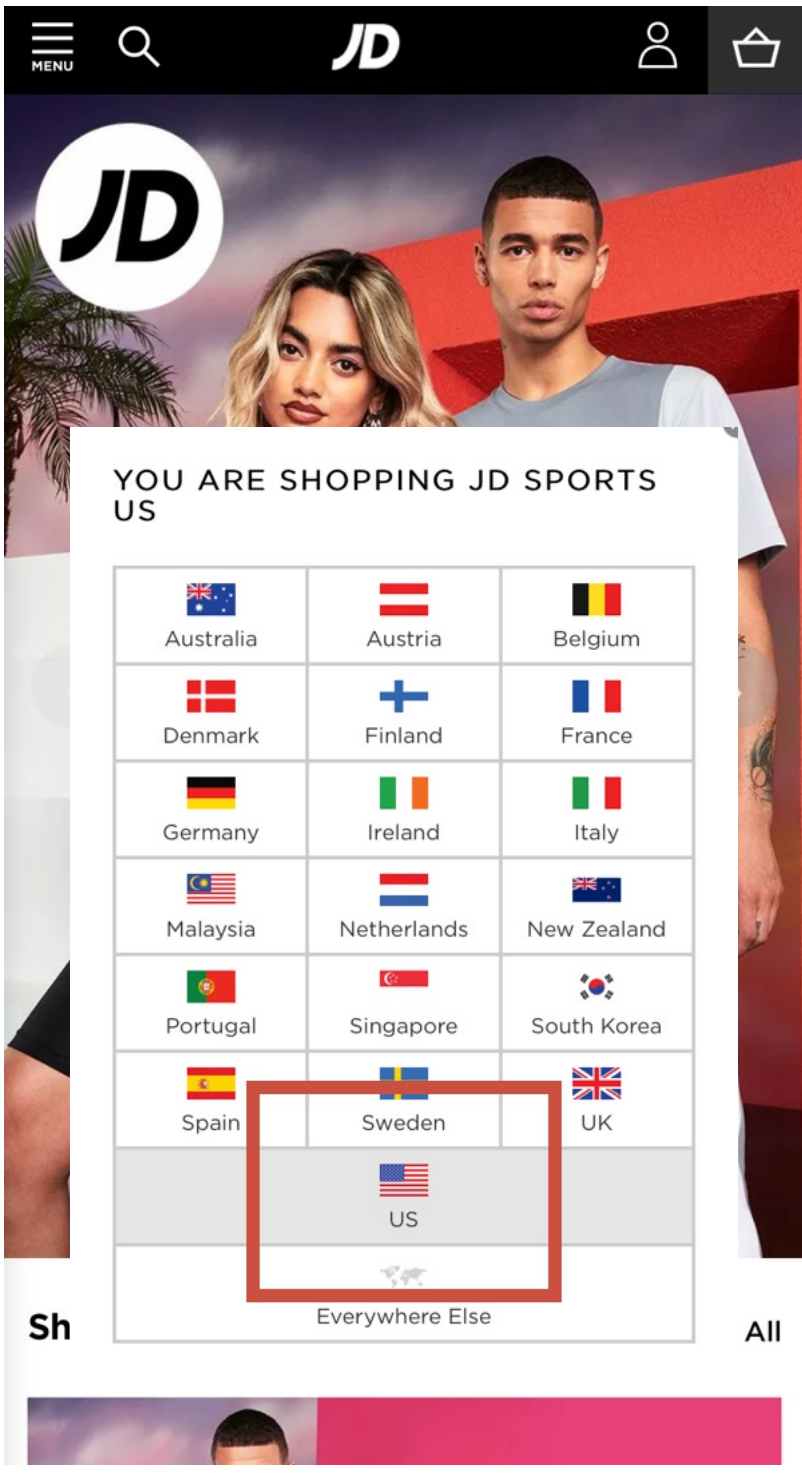

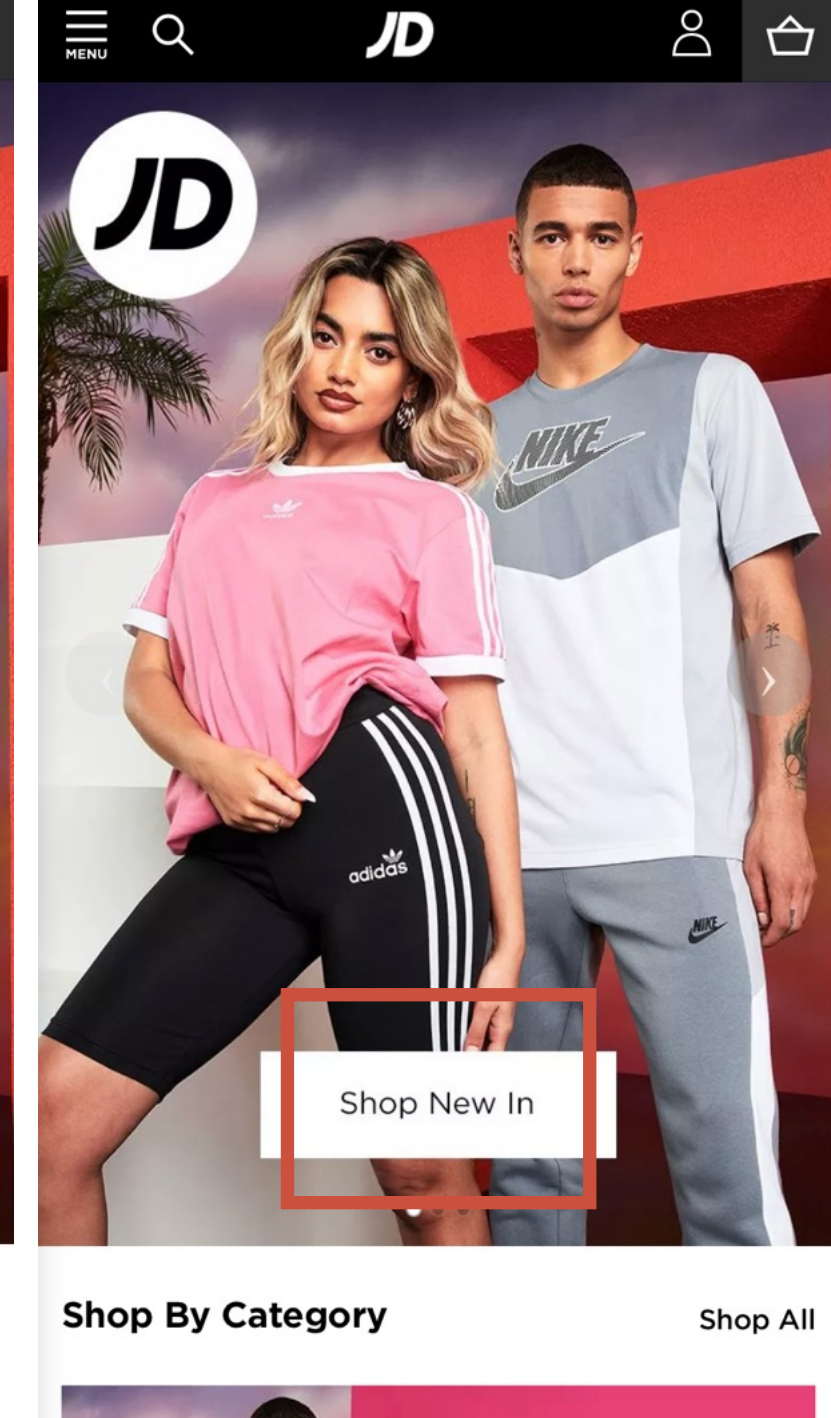

在支持使用 PayPal 付款的海外商户选择**以美元结算的海 淘站点**加购心仪的海淘商品

浏览选购 挑选心仪的海淘商品

| ル                                                       | 2                                                                                                    | ? ♥                                                                                                    |
|---------------------------------------------------------|----------------------------------------------------------------------------------------------------|----------------------------------------------------------------------------------------------------|
|                                                         |                                                                                                    |                                                                                                    |
| ping                                                    | Checkout see                                                                                                    | curely                                                                                                    |
|                                                         | Quantity                                                                                                    | Ite                                                                                                    |
| e Air Max 90<br>le:: 16134075<br>:: 8<br>tock           | +<br>1                                                                                                    | \$ <sup>^</sup>                                                                                                    |
| e: 9F449                                                |                                                                                                    |                                                                                                    |
| n this basket are                                       | e not reserved                                                                                                    |                                                                                                    |
| d? Choose your                                          | Exclu<br>delivery n ethod o                                                                                                    | <b>\$ 12</b> 0<br>uding De<br>on the ne                                                                                                    |
| securely                                                |                                                                                                    |                                                                                                    |
| our information i<br>ted from 18/05/<br>express payment | n accordance with<br>18<br>: method                                                                                                    | ו our <u>Priv</u>                                                                                                    |
| ne Delivery<br>k & Collect                              |                                                                                                    |                                                                                                    |
| PayP                                                    | Checkout                                                                                                    |                                                                                                    |
|                                                         | Air Max 90<br>e: 16134075<br>: 8<br>tock<br>e: 9F449<br>in this basket are<br>d? Choose your<br>securely<br>bur information i<br>ted from 18/05/<br>express payment<br>me Delivery<br>k & Collect<br>Pay P | ping Checkout sec<br>Quantity<br>Quantity<br>A Air Max 90<br>e:: 16134075<br>: 8<br>tock 1<br>e: 9F449<br>in this basket are not reserved<br>e:: 9F449<br>in this basket are not reserved<br>for this basket are not reserved<br>for this basket a |

选购商品 确认以"**美元"**作为结算货币 支付方式选择"PayPal"

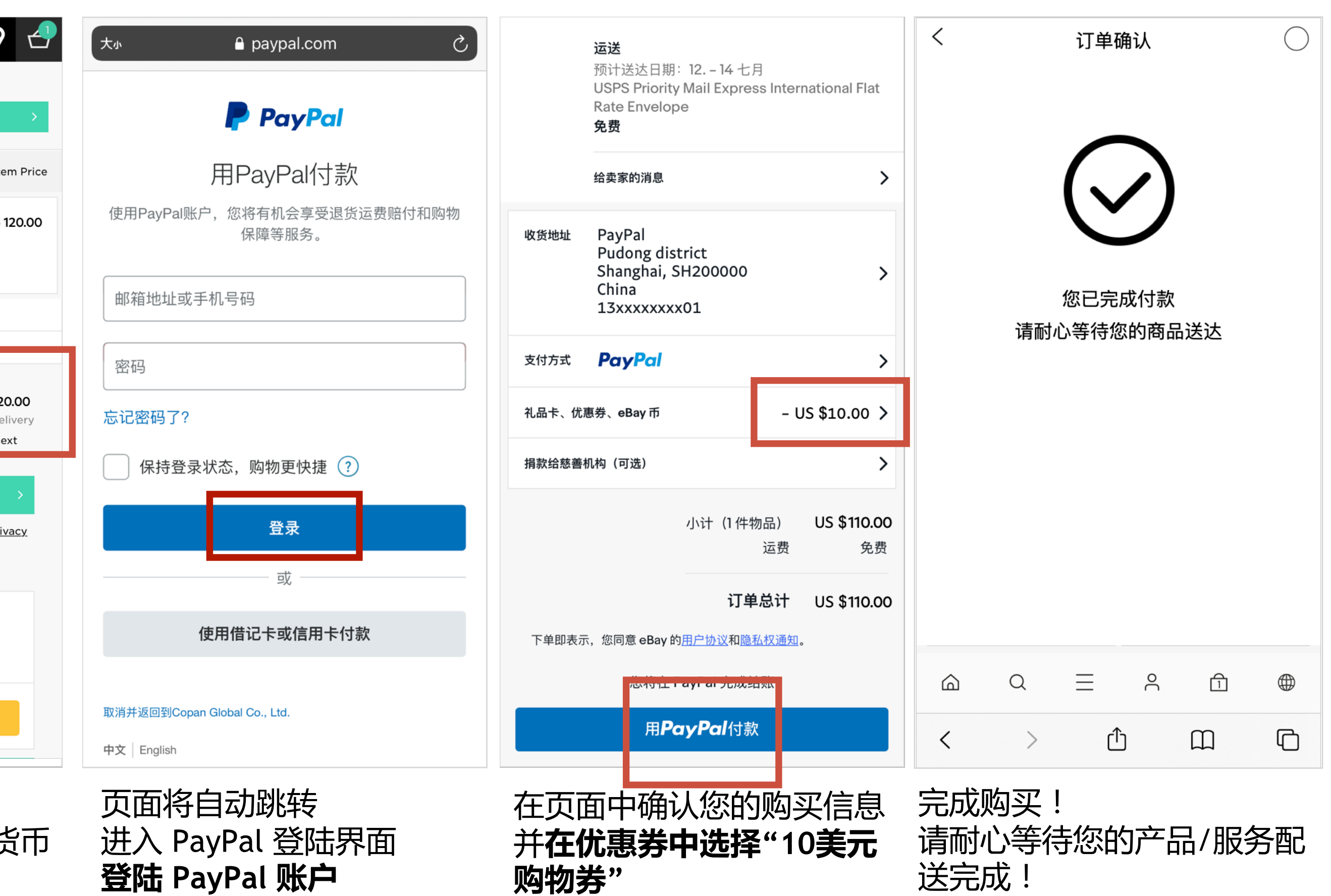

然后点击"用PayPal付款"

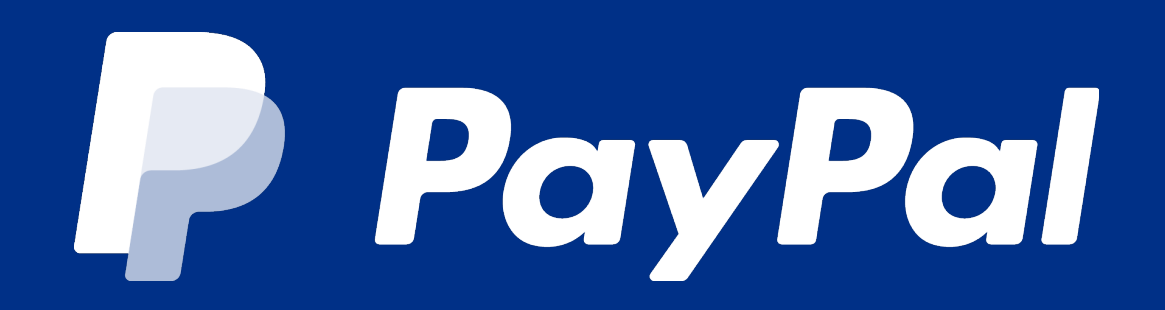

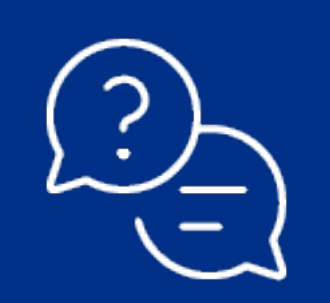

如需更多帮助,请致电 400-921-1000 021-2891-3888

# 我们的工作时间: 周一至周五,早9点至晚6点 (中国大陆时间)